# INTRODUCTION

**SOLIDWORKS<sup>®</sup> 2018 Reference Guide with video instruction** is a comprehensive text written to assist beginner to intermediate users of SOLIDWORKS. SOLIDWORKS is an immense software package, and no one book can cover all topics for all users. The book provides a centralized reference location to address many of the System and Document properties, FeatureManager, PropertyManager, ConfigurationManager, and RenderManager along with 2D and 3D sketch tools, sketch entities, 3D feature tools, Sheet Metal, Motion Study, SOLIDWORKS Simulation, PhotoView 360, Pack and Go, 3D PDFs, Intelligent Modeling techniques, 3D printing and more.

Chapter 1 provides a basic overview of the concepts and terminology used throughout this book using SOLIDWORKS<sup>®</sup> 2018 software. If you are completely new to SOLIDWORKS, you should read Chapter 1 in detail and complete Lesson 1, Lesson 2 and Lesson 3 in the SOLIDWORKS Tutorials.

If you are familiar with an earlier release of SOLIDWORKS, you still might want to skim Chapter 1 to be acquainted with some of the commands, menus and features that you have not used, or you can simply jump to any section in any chapter.

Each chapter provides detailed PropertyManager information on key topics with individual stand-alone short tutorials to reinforce and demonstrate the functionality and ease of the SOLIDWORKS tool or feature. The book provides access to over 260 models, their solutions and additional support materials. Learn by doing, not just by reading.

Formulate the skills to create, modify and edit sketches and solid features. Learn the techniques to reuse features, parts and assemblies through symmetry, patterns, copied components, design tables and configurations.

The book is designed to complement the Online Tutorials and Online Help contained in SOLIDWORKS 2018. The goal is to illustrate how multiple design situations and systematic steps combine to produce successful designs.

Redeem the code on the inside cover of the book. View the provided videos and models to enhance the user experience.

- Start a SOLIDWORKS session.
- Understand the SOLIDWORKS Interface.
- Create 2D Sketches, Sketch Planes and use various Sketch tools.
- Create 3D Features and apply Design Intent.
- Create an Assembly.
- Create fundamental Drawings Part 1 & Part 2.

The author developed the tutorials by combining his own industry experience with the knowledge of engineers, department managers, professors, vendors and manufacturers. These professionals are directly involved with SOLIDWORKS every day. Their responsibilities go far beyond the creation of just a 3D model.

## About the Book

You will find a wealth of information in this book. Short standalone step-by step tutorials are written for each topic with the new and intermediate user in mind.

The following conventions are used throughout this book:

- 1. The term document is used to refer to a SOLIDWORKS part, drawing or assembly file.
- The list of items across the top of the SOLIDWORKS interface is the Main menu. Each item in the Main menu has a pull-down menu. When you need to select a series of commands from these menus, the following format is used: Click Insert ➤ Reference Geometry ➤ Plane from the Main menu bar. The Plane PropertyManager is displayed.
- 3. Screen shots in the book were made using SOLIDWORKS 2018 SP0 running Windows<sup>®</sup> 10.
- 4. The book is organized into chapters. You can read any chapter without reading the entire book. Each chapter has short stand-alone step-by-step tutorials to practice and reinforce the subject matter and objectives. Learn by doing, not just by reading.

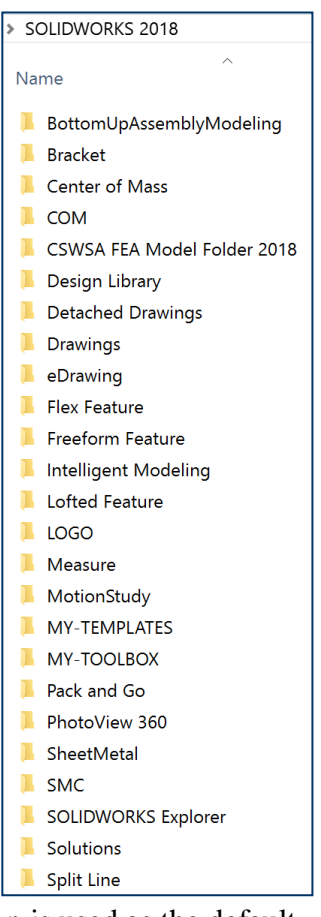

- 5. The ANSI overall drafting standard and Third Angle projection is used as the default setting in this text. IPS (inch, pound, second) and MMGS (millimeter, gram, second) unit systems are used.
- 6. Redeem the code on the inside cover of the book. View the provided videos and models to enhance the user experience. Download and copy the SOLIDWORKS files and folders to your hard drive. The book provides access to over 250 models, their solutions and additional support materials.
- 7. Compare your results with the tutorial documents in the Summary folders. All models for the stand-alone tutorials are included.

Instructor's information contains over 45 classroom presentations, along with helpful hints, what's new, sample quizzes, avi files of assemblies, projects and all initial and final SOLIDWORKS models.

## About the Author

David Planchard is the founder of D&M Education LLC. Before starting D&M Education, he spent over 27 years in industry and academia holding various engineering, marketing, and teaching positions. He holds five U.S. patents. He has published and authored numerous papers on Machine Design, Product Design, Mechanics of Materials, and Solid Modeling. He is an active member of the SOLIDWORKS Users Group and the American Society of Engineering Education (ASEE). David holds a BSME, MSM with the following professional certifications: CCAI, CCNP, CSDA, CSWSA-FEA, CSWP, CSWP-DRWT and SOLIDWORKS Accredited Educator. David is a SOLIDWORKS Solution Partner, an Adjunct Faculty member and the SAE advisor at Worcester Polytechnic Institute in the Mechanical Engineering department. In 2012, David's senior Major Qualifying Project team (senior capstone) won first place in the Mechanical Engineering department at WPI. In 2014, 2015 and 2016, David's senior Major Qualifying Project teams won the Provost award in Mechanical Engineering for design excellence.

David Planchard is the author of the following books:

- **SOLIDWORKS® 2018 Reference Guide with video instruction**, 2017, 2016, 2015, 2014, 2013, 2012, 2011, 2010, and 2009
- Engineering Design with SOLIDWORKS<sup>®</sup> 2018 with video instruction, 2017, 2016, 2015, 2014, 2013, 2012, 2011, 2010, 2009, 2008, 2007, 2006, 2005, 2004, and 2003
- Engineering Graphics with SOLIDWORKS<sup>®</sup> 2018 with video instruction, 2017, 2016, 2015, 2014, 2013, 2012, and 2011
- SOLIDWORKS<sup>®</sup> 2018 Quick Start with video instruction
- SOLIDWORKS<sup>®</sup> 2017 in 5 Hours with video instruction, 2016, 2015, and 2014
- **SOLIDWORKS® 2018 Tutorial with video instruction**, 2017, 2016, 2015, 2014, 2013, 2012, 2011, 2010, 2009, 2008, 2007, 2006, 2005, 2004, and 2003
- Drawing and Detailing with SOLIDWORKS<sup>®</sup> 2014, 2012, 2010, 2009, 2008, 2007, 2006, 2005, 2004, 2003, and 2002
- Official Certified SOLIDWORKS<sup>®</sup> Professional (CSWP) Certification Guide with video instruction, Version 4: 2015 2017, Version 3: 2012 2014, Version 2: 2012 2013, Version 1: 2010 2010
- Official Guide to Certified SOLIDWORKS<sup>®</sup> Associate Exams: CSWA, CSDA, CSWSA-FEA Version 3: 2015 - 2017, Version 2: 2012 - 2015, Version 1: 2012 -2013

- Assembly Modeling with SOLIDWORKS<sup>®</sup> 2012, 2010, 2008, 2006, 2005-2004, 2003, and 2001Plus
- Applications in Sheet Metal Using Pro/SHEETMETAL & Pro/ENGINEER

#### Acknowledgements

Writing this book was a substantial effort that would not have been possible without the help and support of my loving family and of my professional colleagues. I would like to thank Professor John M. Sullivan Jr., Professor Jack Hall and the community of scholars at Worcester Polytechnic Institute who have enhanced my life, my knowledge and helped to shape the approach and content to this text.

The author is greatly indebted to my colleagues from Dassault Systèmes SOLIDWORKS Corporation for their help and continuous support: Avelino Rochino and Mike Puckett.

Thanks also to Professor Richard L. Roberts of Wentworth Institute of Technology, Professor Dennis Hance of Wright State University, Professor Jason Durfess of Eastern Washington University and Professor Aaron Schellenberg of Brigham Young University - Idaho who provided vision and invaluable suggestions.

SOLIDWORKS certification has enhanced my skills and knowledge and that of my students. Thank you to Ian Matthew Jutras (CSWE) who is a technical contributor and the creator of the videos and Stephanie Planchard, technical procedure consultant.

#### **Contact the Author**

We realize that keeping software application books current is imperative to our customers. We value the hundreds of professors, students, designers, and engineers that have provided us input to enhance the book. Please contact me directly with any comments, questions or suggestions on this book or any of our other SOLIDWORKS books at dplanchard@msn.com or planchard@wpi.edu.

#### **Note to Instructors**

Please contact the publisher **www.schroff.com** for classroom support materials (.ppt presentations, labs and more) and the Instructor's Guide with model solutions and tips that support the usage of this text in a classroom environment.

#### Trademarks, Disclaimer and Copyrighted Material

SOLIDWORKS<sup>®</sup>, eDrawings<sup>®</sup>, SOLIDWORKS Simulation<sup>®</sup>, SOLIDWORKS Flow Simulation, and SOLIDWORKS Sustainability are a registered trademark of Dassault Systèmes SOLIDWORKS Corporation in the United States and other countries; certain images of the models in this publication courtesy of Dassault Systèmes SOLIDWORKS Corporation. Microsoft Windows<sup>®</sup>, Microsoft Office<sup>®</sup> and its family of products are registered trademarks of the Microsoft Corporation. Other software applications and parts described in this book are trademarks or registered trademarks of their respective owners.

The publisher and the author make no representations or warranties with respect to the accuracy or completeness of the contents of this work and specifically disclaim all warranties, including without limitation warranties of fitness for a particular purpose. No warranty may be created or extended by sales or promotional materials. Dimensions of parts are modified for illustration purposes. Every effort is made to provide an accurate text. The author and the manufacturers shall not be held liable for any parts, components, assemblies or drawings developed or designed with this book or any responsibility for inaccuracies that appear in the book. Web and company information was valid at the time of this printing.

The Y14 ASME Engineering Drawing and Related Documentation Publications utilized in this text are as follows: ASME Y14.1 1995, ASME Y14.2M-1992 (R1998), ASME Y14.3M-1994 (R1999), ASME Y14.41-2003, ASME Y14.5-1982, ASME Y14.5-1999, and ASME B4.2. Note: By permission of The American Society of Mechanical Engineers, Codes and Standards, New York, NY, USA. All rights reserved.

Additional information references the American Welding Society, AWS 2.4:1997 Standard Symbols for Welding, Braising, and Non-Destructive Examinations, Miami, Florida, USA.

#### References

- SOLIDWORKS Help Topics and What's New, SOLIDWORKS Corporation, 2018.
- Beers & Johnson, <u>Vector Mechanics for Engineers</u>, 6<sup>th</sup> ed. McGraw Hill, Boston, MA.
- Gradin, Hartley, Fundamentals of the Finite Element Method, Macmillan, NY 1986.
- Hibbler, R.C, <u>Engineering Mechanics Statics and Dynamics</u>, 8<sup>th</sup> ed, Prentice Hall.
- Jensen & Helsel, Engineering Drawing and Design, Glencoe, 1990.
- Lockhart & Johnson, Engineering Design Communications, Addison Wesley, 1999.
- Olivo C., Payne, Olivo, T, <u>Basic Blueprint Reading and Sketching</u>, Delmar 1988.
- Walker, James, Machining Fundamentals, Goodheart Wilcox, 1999.
- 80/20 Product Manual, 80/20, Inc., Columbia City, IN, 2012.
- Ticona Designing with Plastics The Fundamentals, Summit, NJ, 2009.
- SMC Corporation of America, Product Manuals, Indiana, USA, 2012.

- Emerson-EPT Bearing Product Manuals and Gear Product Manuals, Emerson Power Transmission Corporation, Ithaca, NY, 2009.
- Emhart A Black and Decker Company, On-line catalog, Hartford, CT, 2012.

During the initial SOLIDWORKS installation, you are requested to select either the ISO or ANSI drafting standard. ISO is typically a European drafting standard and uses First Angle Projection. The book is written using the ANSI (US) overall drafting standard and Third Angle Projection for drawings.

Screen shots in the book were made using SOLIDWORKS 2018 SP0 running Windows<sup>®</sup> 10.

Redeem the code on the inside cover of the book. View the provided videos and models to enhance the user experience. All templates, logos and model documents along with additional support materials are available.

### **TABLE OF CONTENTS**

| Introduction                                      | I-1          |
|---------------------------------------------------|--------------|
| About the Book                                    | I-1          |
| About the Author                                  | I-3          |
| Acknowledgment                                    | I-4          |
| Contact the Author                                | I-4          |
| Trademarks, Disclaimer and Copyrighted Material   | I-4          |
| Note to Instructors                               | I-4          |
| References                                        | I-5          |
| Table of Contents                                 | I-7          |
| Command Syntax                                    | I-26         |
| Windows Terms in SOLIDWORKS                       | I-27         |
| Chapter 1 - Quick Start                           | 1-1          |
| Chapter Objective                                 | 1-1          |
| What is SOLIDWORKS?                               | 1-2          |
| Basic concepts in SOLIDWORKS                      | 1-3          |
| Start a SOLIDWORKS Session                        | 1-4          |
| Tutorial: Start a SOLIDWORKS Session              | 1-4          |
| Welcome dialog box                                | 1-4          |
| Home Tab                                          | 1-5          |
| Recent Tab                                        | 1-5          |
| Learn Tab                                         | 1-5          |
| Alerts Tab                                        | 1-6          |
| SOLIDWORKS User Interface (UI) and CommandManager | 1-7          |
| Menu Bar toolbar                                  | 1-7          |
| Menu Bar menu                                     | 1-7          |
| Drop-down menu                                    | 1-8          |
| Create a New Part Document                        | 1-8          |
| Novice Mode                                       | 1-9          |
| Advanced Mode                                     | 1-9          |
| Graphic Window (Default)                          | 1-10         |
| View Default Sketch Planes                        | 1-11         |
| Open a Part                                       | 1-11         |
| Part Feature Manager                              | 1-11         |
| FeatureManager Rollback Bar                       | 1-12         |
| Heads-up View toolbar                             | 1-14         |
| Dynamic Annotation Views                          | 1-14         |
| Zoom to Fit                                       | 1-14         |
| Zoom to Area                                      | 1-14         |
| Window-Select                                     | 1-14         |
| Kotate                                            | 1-14         |
| Front view                                        | 1-13         |
| Top View                                          | 1-13         |
| Trimetrie view                                    | 1-13         |
| SOLIDWORKS Holp                                   | 1-13         |
| SOLIDWORKS Help                                   | 1-13         |
| SOLIDWORKS Intonials                              | 1-10         |
| Additional User Interface Tools                   | 1-10         |
| Right click                                       | 1-10<br>1 17 |
| Right-chek<br>Consolidated toolbar                | 1-1/         |
| System feedback icons                             | 1-1/         |
| Confirmation Corner                               | 1-1/         |
| Heads-up View toolbar                             | 1-10<br>1 10 |
| Theaus-up view (0010a)                            | 1-18         |

| CommandManager (Default Part tab)                  | 1-21 |
|----------------------------------------------------|------|
| CommandManager (Default Drawing tab)               | 1-22 |
| CommandManager (Default Assembly tab)              | 1-23 |
| CommandManager (Float/Fit)                         | 1-24 |
| Selection Enhancements                             | 1-24 |
| FeatureManager Design Tree                         | 1-25 |
| FeatureManager design tree tab                     | 1-25 |
| PropertyManager tab                                | 1-25 |
| Configuration Manager tab                          | 1-25 |
| DimXpertManager tab                                | 1-25 |
| DisplayManager tab                                 | 1-25 |
| Fly-out FeatureManager                             | 1-27 |
| Task Pane                                          | 1-28 |
| SOLIDWORKS Resources                               | 1-28 |
| Design Library                                     | 1-29 |
| File Explorer                                      | 1-29 |
| Search                                             | 1-30 |
| View Palette                                       | 1-30 |
| Appearances, Scenes and Decals                     | 1-31 |
| Custom Properties                                  | 1-31 |
| SOLIDWORKS Forum                                   | 1-31 |
| User Interface for Scaling High Resolution Screens | 1-31 |
| Motion Study tab                                   | 1-32 |
| 3D Views tab                                       | 1-33 |
| Dynamic Reference Visualization                    | 1-33 |
| Mouse Movements                                    | 1-34 |
| Single-Click                                       | 1-34 |
| Double-Click                                       | 1-34 |
| Right-Click                                        | 1-34 |
| Scroll Wheel                                       | 1-34 |
| Create the Axle Part                               | 1-35 |
| Tutorial: Axle 1-1                                 | 1-35 |
| 2D Sketching – Identify the Correct Sketch Plane   | 1-38 |
| Sketch States                                      | 1-38 |
| Create the Flatbar Part                            | 1-41 |
| Tutorial: Flatbar 1-2                              | 1-41 |
| Create an Assembly                                 | 1-47 |
| Tutorial: AirCylinder Linkage Assembly 1-3         | 1-47 |
| Create a New Assembly Drawing                      | 1-53 |
| Tutorial: AirCylinder Linkage Drawing 1-4          | 1-53 |
| Summary                                            | 1-58 |
| Key Terms                                          | 1-60 |
| Chapter 2 - SOLIDWORKS System Options              | 2-1  |
| Chapter Objective                                  | 2-1  |
| System Options                                     | 2-1  |
| Tutorial: Close All Models 2-1                     | 2-1  |
| General                                            | 2-2  |
| Drawings                                           | 2-5  |
| Drawings - Display Style                           | 2-8  |
| Drawings - Area Hatch/Fill                         | 2-9  |
| Drawings - Performance                             | 2-10 |
| Colors                                             | 2-10 |
| Sketch                                             | 2-12 |
| Sketch - Relations/Snaps                           | 2-14 |
| Display                                            | 2-15 |

| Selection                                                                                                    | 2-18                                         |
|----------------------------------------------------------------------------------------------------|----------------------------------------------|
| Performance                                                                                                    | 2-19                                         |
| Assemblies                                                                                                    | 2-22                                         |
| External References                                                                                                    | 2-23                                         |
| Default Templates                                                                                                    | 2-25                                         |
| File Locations                                                                                                    | 2-26                                         |
| Tutorial: Document Templates Location 2-2                                                                                    | 2-26                                         |
| Tutorial: Referenced Document Location 2-3                                                                                   | 2-27                                         |
| Tutorial: Design Library Location 2-4                                                                                        | 2-28                                         |
| FeatureManager                                                                                                    | 2-28                                         |
| Spin Box Increments                                                                                                    | 2-29                                         |
| View                                                                                                    | 2-30                                         |
| Backup/Recover                                                                                                    | 2-30                                         |
| Hole Wizard/Toolbox                                                                                                    | 2-32                                         |
| File Explorer                                                                                                    | 2-33                                         |
| Search                                                                                                    | 2-33                                         |
| Collaboration                                                                                                    | 2-34                                         |
| Messages/Errors/Warnings                                                                                                    | 2-34                                         |
| Import                                                                                                    | 2-35                                         |
| Export                                                                                                    | 2-36                                         |
| Summary                                                                                                    | 2-38                                         |
| Chapter 3 - SOLIDWORKS Document Properties                                                                                   | 3-1                                          |
| Chapter Objective                                                                                                    | 3-1                                          |
| Document Properties/Templates                                                                                                | 3-1                                          |
| Tutorial: Close all models 3-1                                                                                               | 3-2                                          |
| Drafting Standard:                                                                                                    | 3-2                                          |
| Annotations - General                                                                                                    | 3-3                                          |
| Annotations - Balloons                                                                                                    | 3-5                                          |
| Annotations - Datums                                                                                                    | 3-7                                          |
| Annotations - Geometric Tolerance                                                                                            | 3-9                                          |
| Annotations - Notes                                                                                                    | 3-10                                         |
| Annotations - Surfaces Finishes                                                                                              | 3-11                                         |
| Annotations - weld Symbols                                                                                                   | 3-12                                         |
| Dimensions Angle                                                                                                    | 2 17                                         |
| Dimensions - Angle                                                                                                    | 3-17<br>2 19                                 |
| Dimensions - Alc Lengui<br>Dimensions - Chamfer                                                                              | 3 20                                         |
| Dimensions - Chamter                                                                                                    | 3 21                                         |
| Dimensions - Hole Callout                                                                                                    | 3 23                                         |
| Dimensions - Linear                                                                                                    | 3-25                                         |
| Dimensions - Ordinate                                                                                                    | 3-25                                         |
| Dimensions - Radius                                                                                                    | 3-29                                         |
| Virtual Sharps                                                                                                    | 3-31                                         |
| Tables                                                                                                    | 3-31                                         |
| Bill of Materials                                                                                                    | 3-31                                         |
| General Table                                                                                                    | 3-33                                         |
| Title Block Table                                                                                                    | 3-33                                         |
| DimXpert                                                                                                    | 2.24                                         |
| DimXpert - Size Dimensions                                                                                                   | 3-34                                         |
| •                                                                                                    | 3-34<br>3-35                                 |
| DimXpert - Location Dimension                                                                                                | 3-34<br>3-35<br>3-36                         |
| DimXpert - Location Dimension<br>DimXpert - Chain Dimension                                                                  | 3-34<br>3-35<br>3-36<br>3-36                 |
| DimXpert - Location Dimension<br>DimXpert - Chain Dimension<br>DimXpert - Geometric Tolerance                                | 3-34<br>3-35<br>3-36<br>3-36<br>3-37         |
| DimXpert - Location Dimension<br>DimXpert - Chain Dimension<br>DimXpert - Geometric Tolerance<br>DimXpert - Chamfer Controls | 3-34<br>3-35<br>3-36<br>3-36<br>3-37<br>3-39 |

| Detailing                                                                                                    | 3-41                                                                                                    |
|----------------------------------------------------------------------------------------------------|----------------------------------------------------------------------------------------------------|
| Grid/Snap                                                                                                    | 3-42                                                                                                    |
| Units                                                                                                    | 3-43                                                                                                    |
| Model Display                                                                                                    | 3-45                                                                                                    |
| Material Properties                                                                                                    | 3-45                                                                                                    |
| Image Quality                                                                                                    | 3-46                                                                                                    |
| Sheet Metal                                                                                                    | 3-47                                                                                                    |
| Plane Display                                                                                                    | 3-49                                                                                                    |
| Tutorial: Assembly Template 3-2                                                                                                    | 3-49                                                                                                    |
| Tutorial: Part Template 3-3                                                                                                    | 3-50                                                                                                    |
| Configurations                                                                                                    | 3-51                                                                                                    |
| Annotations Porders                                                                                                    | 3-32                                                                                                    |
| Dimensions - Centerlines/Center Marks                                                                                                    | 3-52                                                                                                    |
| Dimensions - DimXnert                                                                                                    | 3-55                                                                                                    |
| Tables - General                                                                                                    | 3-56                                                                                                    |
| Tables - Holes                                                                                                    | 3-57                                                                                                    |
| Tables - Punch                                                                                                    | 3-59                                                                                                    |
| Tables - Revision                                                                                                    | 3-60                                                                                                    |
| Tables - Weld Table                                                                                                    | 3-61                                                                                                    |
| Views                                                                                                    | 3-62                                                                                                    |
| Detailing                                                                                                    | 3-63                                                                                                    |
| Drawing Sheets                                                                                                    | 3-64                                                                                                    |
| Line Font                                                                                                    | 3-65                                                                                                    |
| Line Style                                                                                                    | 3-65                                                                                                    |
| Line Thickness                                                                                                    | 3-66                                                                                                    |
| Image Quality                                                                                                    | 3-66                                                                                                    |
| $(1, \dots, 1, \mathbf{M}_{n+1}, 1)$                                                                                                    | ~ ~ ~ ~ ~ ~ ~ ~ ~ ~ ~ ~ ~ ~ ~ ~ ~ ~ ~ ~                                                                                                    |
| Sneet Metal                                                                                                    | 3-66                                                                                                    |
| Summary                                                                                                    | 3-66<br>3-67                                                                                                    |
| Sneet Metal<br>Summary<br>Chapter 4 - Design Intent, Sketching and Sketch Entities                                                                                                    | 3-66<br>3-67<br><b>4-1</b>                                                                                                    |
| Sneet Metal<br>Summary<br>Chapter 4 - Design Intent, Sketching and Sketch Entities<br>Chapter Objective                                                                                                    | 3-66<br>3-67<br><b>4-1</b><br>4-1                                                                                                    |
| Sneet Metal<br>Summary<br>Chapter 4 - Design Intent, Sketching and Sketch Entities<br>Chapter Objective<br>Design Intent                                                                                                    | 3-66<br>3-67<br><b>4-1</b><br>4-1<br>4-2                                                                                                   |
| Sneet Metal<br>Summary<br>Chapter 4 - Design Intent, Sketching and Sketch Entities<br>Chapter Objective<br>Design Intent<br>Design Intent in a Sketch                                                                                                    | 3-66<br>3-67<br><b>4-1</b><br>4-1<br>4-2<br>4-2                                                                                            |
| Sneet Metal<br>Summary<br>Chapter 4 - Design Intent, Sketching and Sketch Entities<br>Chapter Objective<br>Design Intent<br>Design Intent in a Sketch<br>Design Intent in a Feature                                                                                                    | 3-66<br>3-67<br><b>4-1</b><br>4-1<br>4-2<br>4-2<br>4-2<br>4-3                                                                              |
| Sheet Metal<br>Summary<br>Chapter 4 - Design Intent, Sketching and Sketch Entities<br>Chapter Objective<br>Design Intent<br>Design Intent in a Sketch<br>Design Intent in a Feature<br>Design Intent in a Part                                                                                                    | 3-66<br>3-67<br><b>4-1</b><br>4-1<br>4-2<br>4-2<br>4-2<br>4-3<br>4-3                                                                       |
| Sheet Metal<br>Summary<br>Chapter 4 - Design Intent, Sketching and Sketch Entities<br>Chapter Objective<br>Design Intent<br>Design Intent in a Sketch<br>Design Intent in a Feature<br>Design Intent in a Part<br>Design Intent in a Assembly                                                                                                    | 3-66<br>3-67<br>4-1<br>4-1<br>4-2<br>4-2<br>4-3<br>4-3<br>4-3<br>4-4                                                                       |
| Sheet Metal<br>Summary<br>Chapter 4 - Design Intent, Sketching and Sketch Entities<br>Chapter Objective<br>Design Intent<br>Design Intent in a Sketch<br>Design Intent in a Feature<br>Design Intent in a Part<br>Design Intent in a Assembly<br>Design Intent in a Drawing                                                                                                    | 3-66<br>3-67<br>4-1<br>4-1<br>4-2<br>4-2<br>4-3<br>4-3<br>4-3<br>4-4<br>4-4                                                                |
| Sheet Metal<br>Summary<br>Chapter 4 - Design Intent, Sketching and Sketch Entities<br>Chapter Objective<br>Design Intent<br>Design Intent in a Sketch<br>Design Intent in a Sketch<br>Design Intent in a Feature<br>Design Intent in a Part<br>Design Intent in a Assembly<br>Design Intent in a Drawing<br>SOLIDWORKS Design Intent tools                                                                                                    | 3-66<br>3-67<br>4-1<br>4-1<br>4-2<br>4-2<br>4-2<br>4-3<br>4-3<br>4-3<br>4-4<br>4-4<br>4-4                                                  |
| Sheet Metal<br>Summary<br>Chapter 4 - Design Intent, Sketching and Sketch Entities<br>Chapter Objective<br>Design Intent<br>Design Intent in a Sketch<br>Design Intent in a Feature<br>Design Intent in a Feature<br>Design Intent in a Part<br>Design Intent in a Assembly<br>Design Intent in a Drawing<br>SOLIDWORKS Design Intent tools<br>Comments                                                                                                    | 3-66<br>3-67<br>4-1<br>4-1<br>4-2<br>4-2<br>4-2<br>4-3<br>4-3<br>4-3<br>4-3<br>4-4<br>4-4<br>4-4                                           |
| Sheet Metal<br>Summary<br>Chapter 4 - Design Intent, Sketching and Sketch Entities<br>Chapter Objective<br>Design Intent<br>Design Intent in a Sketch<br>Design Intent in a Feature<br>Design Intent in a Feature<br>Design Intent in a Part<br>Design Intent in an Assembly<br>Design Intent in a Drawing<br>SOLIDWORKS Design Intent tools<br>Comments<br>Design Binder                                                                                                    | 3-66<br>3-67<br>4-1<br>4-1<br>4-2<br>4-2<br>4-2<br>4-3<br>4-3<br>4-3<br>4-3<br>4-4<br>4-4<br>4-4<br>4-4<br>4-5                             |
| Sheet Metal<br>Summary<br>Chapter 4 - Design Intent, Sketching and Sketch Entities<br>Chapter Objective<br>Design Intent<br>Design Intent in a Sketch<br>Design Intent in a Feature<br>Design Intent in a Feature<br>Design Intent in a Part<br>Design Intent in an Assembly<br>Design Intent in a Drawing<br>SOLIDWORKS Design Intent tools<br>Comments<br>Design Binder<br>ConfigurationManager                                                                                                    | 3-66<br>3-67<br>4-1<br>4-1<br>4-2<br>4-2<br>4-3<br>4-3<br>4-3<br>4-3<br>4-4<br>4-4<br>4-4<br>4-4<br>4-5<br>4-5<br>4-5                      |
| Sheet Metal<br>Summary<br>Chapter 4 - Design Intent, Sketching and Sketch Entities<br>Chapter Objective<br>Design Intent in a Sketch<br>Design Intent in a Sketch<br>Design Intent in a Feature<br>Design Intent in a Part<br>Design Intent in a Assembly<br>Design Intent in a Drawing<br>SOLIDWORKS Design Intent tools<br>Comments<br>Design Binder<br>ConfigurationManager<br>Dimensions                                                                                                    | 3-66<br>3-67<br>4-1<br>4-1<br>4-2<br>4-2<br>4-3<br>4-3<br>4-3<br>4-4<br>4-4<br>4-4<br>4-4<br>4-4<br>4-5<br>4-5<br>4-5<br>4-5               |
| Sheet Metal<br>Summary<br>Chapter 4 - Design Intent, Sketching and Sketch Entities<br>Chapter Objective<br>Design Intent<br>Design Intent in a Sketch<br>Design Intent in a Feature<br>Design Intent in a Part<br>Design Intent in a Part<br>Design Intent in a Drawing<br>SOLIDWORKS Design Intent tools<br>Comments<br>Design Binder<br>ConfigurationManager<br>Dimensions<br>Equations                                                                                                    | 3-66<br>3-67<br>4-1<br>4-1<br>4-2<br>4-2<br>4-3<br>4-3<br>4-3<br>4-3<br>4-4<br>4-4<br>4-4<br>4-4<br>4-4<br>4-5<br>4-5<br>4-5<br>4-5<br>4-5 |
| Sneet Metal<br>Summary<br>Chapter 4 - Design Intent, Sketching and Sketch Entities<br>Chapter Objective<br>Design Intent<br>Design Intent in a Sketch<br>Design Intent in a Feature<br>Design Intent in a Part<br>Design Intent in a Part<br>Design Intent in a Drawing<br>SOLIDWORKS Design Intent tools<br>Comments<br>Design Binder<br>ConfigurationManager<br>Dimensions<br>Equations<br>Design Tables                                                                                                    | 3-66<br>3-67<br>4-1<br>4-1<br>4-2<br>4-2<br>4-3<br>4-3<br>4-3<br>4-3<br>4-4<br>4-4<br>4-4<br>4-4<br>4-4<br>4-4                             |
| Sheet Metal<br>Summary<br>Chapter 4 - Design Intent, Sketching and Sketch Entities<br>Chapter Objective<br>Design Intent<br>Design Intent in a Sketch<br>Design Intent in a Feature<br>Design Intent in a Part<br>Design Intent in an Assembly<br>Design Intent in a Drawing<br>SOLIDWORKS Design Intent tools<br>Comments<br>Design Binder<br>ConfigurationManager<br>Dimensions<br>Equations<br>Design Tables<br>Features                                                                                                    | 3-66<br>3-67<br>4-1<br>4-1<br>4-2<br>4-2<br>4-3<br>4-3<br>4-3<br>4-4<br>4-4<br>4-4<br>4-4<br>4-4<br>4-4<br>4-5<br>4-5<br>4-5<br>4-5        |
| Sheet Metal<br>Summary<br>Chapter 4 - Design Intent, Sketching and Sketch Entities<br>Chapter Objective<br>Design Intent<br>Design Intent in a Sketch<br>Design Intent in a Feature<br>Design Intent in a Part<br>Design Intent in an Assembly<br>Design Intent in a Drawing<br>SOLIDWORKS Design Intent tools<br>Comments<br>Design Binder<br>ConfigurationManager<br>Dimensions<br>Equations<br>Design Tables<br>Features<br>Identify the Correct Reference Planes<br>2D Skatching/Reference Planes                                                                                                    | 3-66<br>3-67<br>4-1<br>4-1<br>4-2<br>4-2<br>4-3<br>4-3<br>4-3<br>4-4<br>4-4<br>4-4<br>4-4<br>4-4                                           |
| Sheet Metal<br>Summary<br>Chapter 4 - Design Intent, Sketching and Sketch Entities<br>Chapter Objective<br>Design Intent<br>Design Intent in a Sketch<br>Design Intent in a Feature<br>Design Intent in a Part<br>Design Intent in a Part<br>Design Intent in a Assembly<br>Design Intent in a Drawing<br>SOLIDWORKS Design Intent tools<br>Comments<br>Design Binder<br>ConfigurationManager<br>Dimensions<br>Equations<br>Design Tables<br>Features<br>Identify the Correct Reference Planes<br>2D Sketching/Reference Planes<br><i>Tutorial: Default Reference Planes</i> 4.1                                                                                                    | 3-66<br>3-67<br>4-1<br>4-1<br>4-2<br>4-2<br>4-3<br>4-3<br>4-4<br>4-4<br>4-4<br>4-4<br>4-4<br>4-5<br>4-5<br>4-5                             |
| Sheet Metal<br>Summary<br>Chapter 4 - Design Intent, Sketching and Sketch Entities<br>Chapter Objective<br>Design Intent<br>Design Intent in a Sketch<br>Design Intent in a Sketch<br>Design Intent in a Feature<br>Design Intent in a Part<br>Design Intent in a Part<br>Design Intent in a Assembly<br>Design Intent in a Drawing<br>SOLIDWORKS Design Intent tools<br>Comments<br>Design Binder<br>ConfigurationManager<br>Dimensions<br>Equations<br>Design Tables<br>Features<br>Identify the Correct Reference Planes<br>2D Sketching/Reference Planes<br><i>Tutorial: Default Reference Planes</i><br><i>Tutorial: Default Reference Planes</i>                                             | 3-66<br>3-67<br>4-1<br>4-1<br>4-2<br>4-2<br>4-3<br>4-3<br>4-3<br>4-4<br>4-4<br>4-4<br>4-4<br>4-4                                           |
| Sheet Metal<br>Summary<br>Chapter 4 - Design Intent, Sketching and Sketch Entities<br>Chapter Objective<br>Design Intent in a Sketch<br>Design Intent in a Feature<br>Design Intent in a Part<br>Design Intent in a Part<br>Design Intent in a Drawing<br>SOLIDWORKS Design Intent tools<br>Comments<br>Design Binder<br>ConfigurationManager<br>Dimensions<br>Equations<br>Design Tables<br>Features<br>Identify the Correct Reference Planes<br>2D Sketching/Reference Planes<br><i>Tutorial: Default Reference Planes</i><br><i>Tutorial: Default Reference Planes</i><br><i>Tutorial: Default Reference Planes</i><br><i>Tutorial: 3D Sketching 4-1</i>                                        | $\begin{array}{c} 3-66\\ 3-67\\ \hline \\ 4-1\\ 4-1\\ 4-2\\ 4-2\\ 4-3\\ 4-3\\ 4-3\\ 4-3\\ 4-4\\ 4-4\\ 4-4\\ 4-4$                           |
| Sheet Metal<br>Summary<br>Chapter 4 - Design Intent, Sketching and Sketch Entities<br>Chapter Objective<br>Design Intent in a Sketch<br>Design Intent in a Sketch<br>Design Intent in a Feature<br>Design Intent in a Part<br>Design Intent in a Assembly<br>Design Intent in a Drawing<br>SOLIDWORKS Design Intent tools<br>Comments<br>Design Binder<br>ConfigurationManager<br>Dimensions<br>Equations<br>Design Tables<br>Features<br>Identify the Correct Reference Planes<br>2D Sketching/Reference Planes<br><i>Tutorial: Default Reference Planes</i><br><i>Tutorial: 3D Sketching 4-1</i><br><i>Tutorial: 3D Sketching 4-2</i>                                                            | $\begin{array}{c} 3-66\\ 3-67\\ \hline 4-1\\ 4-1\\ 4-2\\ 4-2\\ 4-3\\ 4-3\\ 4-3\\ 4-3\\ 4-4\\ 4-4\\ 4-4\\ 4-4$                              |
| Sneet Metal<br>Summary<br>Chapter 4 - Design Intent, Sketching and Sketch Entities<br>Chapter Objective<br>Design Intent in a Sketch<br>Design Intent in a Sketch<br>Design Intent in a Part<br>Design Intent in a Part<br>Design Intent in a Drawing<br>SOLIDWORKS Design Intent tools<br>Comments<br>Design Binder<br>ConfigurationManager<br>Dimensions<br>Equations<br>Design Tables<br>Features<br>Identify the Correct Reference Planes<br>2D Sketching/Reference Planes<br><i>Tutorial: Default Reference Planes</i><br><i>Tutorial: 3D Sketching 4-1</i><br><i>Tutorial: 3D Sketching 4-3</i>                                                                                              | $\begin{array}{c} 3-66\\ 3-67\\ \hline \\ 4-1\\ 4-1\\ 4-2\\ 4-2\\ 4-2\\ 4-3\\ 4-3\\ 4-3\\ 4-4\\ 4-4\\ 4-4\\ 4-4\\ 4-4$                     |
| Sheet Metal<br>Summary<br>Chapter 4 - Design Intent, Sketching and Sketch Entities<br>Chapter Objective<br>Design Intent<br>Design Intent in a Sketch<br>Design Intent in a Feature<br>Design Intent in a Part<br>Design Intent in a Part<br>Design Intent in a Drawing<br>SOLIDWORKS Design Intent tools<br>Comments<br>Design Binder<br>ConfigurationManager<br>Dimensions<br>Equations<br>Design Tables<br>Features<br>Identify the Correct Reference Planes<br>2D Sketching/Reference Planes<br><i>Tutorial: Default Reference Planes 4-1</i><br>3D Sketching/Reference Planes<br><i>Tutorial: 3D Sketching 4-1</i><br><i>Tutorial: 3D Sketching 4-3</i><br><i>Tutorial: 3D Sketching 4-3A</i> | $\begin{array}{c} 3-66\\ 3-67\\ \hline 4-1\\ 4-1\\ 4-2\\ 4-2\\ 4-3\\ 4-3\\ 4-3\\ 4-4\\ 4-4\\ 4-4\\ 4-4\\ 4-4$                              |

| 2D Sketching/Inserting Reference Planes          | 4-16         |
|--------------------------------------------------|--------------|
| Plane Tool                                       | 4-16         |
| Tutorial: Reference Plane 4-1                    | 4-18         |
| Tutorial: Reference Plane 4-2                    | 4-18         |
| Tutorial: Reference Plane 4-3                    | 4-19         |
| Tutorial: Reference Plane 4-4                    | 4-20         |
| Parent/Child Relationship                        | 4-20         |
| Tutorial: Parent-Child 4-1                       | 4-20         |
| Sketch States                                    | 4-21         |
| Sketch Entities                                  | 4-22         |
| Line Sketch Entity                               | 4-22         |
| Rectangle and Parallelogram Sketch Entity        | 4-23         |
| Slot Sketch Entity                               | 4-24         |
| Tutorial: Slot Sketch - Instant3D 4-1            | 4-25         |
| Polygon Sketch Entity                            | 4-27         |
| Tutorial: Polygon 4-1                            | 4-28         |
| Circle Sketch and Perimeter Circle Sketch Entity | 4-29         |
| Tutorial: Perimeter Circle 4-1                   | 4-30         |
| Centerpoint Arc Sketch Entity                    | 4-31         |
| Tutorial: Centerpoint Arc 4-1                    | 4-32         |
| Tangent Arc Sketch Entity                        | 4-32         |
| Tutorial: Tangent Arc 4-1                        | 4-33         |
| 3 Point Arc Sketch Entity                        | 4-33         |
| Tutorial: 3 Point Arc 4.1                        | 4-33         |
| Filinse Sketch Entity                            | 4.33         |
| Tutorial: Ellipse 4-1                            | т-3т<br>Л_35 |
| Partial Ellipse Sketch Entity                    | 4-35         |
| Parabola Sketch Entity                           | 4 36         |
| Tutorial: Parabola 4.1                           | 4-50         |
| Conia Statah Entity                              | 4-50         |
| Tutorial: Conic 4.1                              | 4-57         |
| Spling Skotch Entity                             | 4-38         |
| Spline Sketch Entity                             | 4-40         |
| Tratarial Service 4.1                            | 4-42         |
| Tutorial: Spine 4-1<br>Tutorial: 2D Saling 4-2   | 4-45         |
| Tutorial: 2D Spline 4-2                          | 4-44         |
| Tutorial: 3D Spline 4-1                          | 4-45         |
| Tutorial: 3D Spline 4-2                          | 4-45         |
| Tutorial: 3D Spline 4-3                          | 4-46         |
| Style Spline                                     | 4-47         |
| Spline on Surface Entity                         | 4-47         |
| Tutorial: Spline on Surface 4-1                  | 4-48         |
| Intelligent Modeling                             | 4-49         |
| Equation Driven Curve                            | 4-49         |
| Tutorial: Equation Driven Curve 4-1              | 4-49         |
| Curve Through XYZ Points                         | 4-50         |
| Tutorial: Curve Through XYZ Points 4-1           | 4-51         |
| Curve Through Reference Points                   | 4-52         |
| Point Sketch Entity                              | 4-52         |
| Centerline Sketch Entity                         | 4-53         |
| Text Sketch Entity                               | 4-54         |
| Tutorial: Text 4-1                               | 4-55         |
| Plane Sketch Entity                              | 4-56         |
| Tutorial: Sketch Plane 4-1                       | 4-57         |
| Route Line Sketch Entity                         | 4-58         |
| Tutorial: Route Line 4-1                         | 4-59         |
| Tutorial: Route Line 4-2                         | 4-60         |

| Belt/Chain Sketch Entity                                                     | 4-62 |
|------------------------------------------------------------------------------|------|
| Blocks                                                                       | 4-63 |
| Blocks Toolbar                                                               | 4-63 |
| Tutorial: Block 4-1                                                          | 4-64 |
| Tutorial: Belt-Chain 4-2                                                     | 4-65 |
| Reusing a Sketch                                                             | 4-66 |
| Tutorial: Shared Sketch 4-1                                                  | 4-66 |
| Summary                                                                      | 4-67 |
| Chapter 5 - Sketch Tools, Geometric Relations and Dimensions/Relations Tools | 5-1  |
| Chapter Objective                                                            | 5-1  |
| Sketch Tools                                                                 | 5-2  |
| Sketch Fillet Sketch tool                                                    | 5-2  |
| Tutorial: 2D Sketch Fillet 5-1                                               | 5-3  |
| Tutorial: 3D Sketch Fillet 5-2                                               | 5-4  |
| Sketch Chamfer Sketch tool                                                   | 5-5  |
| Tutorial: Sketch Chamfer 5-1                                                 | 5-5  |
| Tutorial: Sketch Chamfer 5-2                                                 | 5-6  |
| Tutorial: Sketch Chamfer 5-3                                                 | 5-7  |
| Offset Entities Sketch tool                                                  | 5-7  |
| Tutorial: Offset Entity 5-1                                                  | 5-8  |
| Tutorial: Offset Entity 5-2                                                  | 5-9  |
| Convert Entities Sketch tool                                                 | 5-9  |
| Tutorial: Convert Entity 5-1                                                 | 5-10 |
| Intersection Curve Sketch tool                                               | 5-10 |
| Tutorial: Intersection Curve 5-1                                             | 5-11 |
| Face Curves Sketch tool                                                      | 5-12 |
| Tutorial: Face Curve 5-1                                                     | 5-13 |
| Tutorial: Face Curve 5-2                                                     | 5-14 |
| Segment Sketch tool                                                          | 5-16 |
| Trim Entities Sketch tool                                                    | 5-17 |
| Tutorial: Trim Entity 5-1                                                    | 5-18 |
| Tutorial: Trim Entity 5-2                                                    | 5-18 |
| Extend Entities Sketch tool                                                  | 5-19 |
| Tutorial: Extend Entity 5-1                                                  | 5-19 |
| Split Entities Sketch tool                                                   | 5-19 |
| Tutorial: Split Entity 5-1                                                   | 5-20 |
| Construction Geometry Sketch tool                                            | 5-20 |
| Tutorial: Construction Geometry 5-2                                          | 5-20 |
| Jog Line Sketch tool                                                         | 5-21 |
| Tutorial: Jog line 5-1                                                       | 5-21 |
| Tutorial: Jog line 5-2                                                       | 5-22 |
| Make Path Sketch tool                                                        | 5-22 |
| Tutorial: Make Path 5-1                                                      | 5-23 |
| Mirror Sketch tool                                                           | 5-24 |
| Tutorial: Mirror Entity 5-1                                                  | 5-25 |
| Dynamic Mirror Sketch tool                                                   | 5-25 |
| Tutorial: Dynamic Mirror 5-1                                                 | 5-26 |
| Stretch Sketch tool                                                          | 5-26 |
| Tutorial: Stretch 5-1                                                        | 5-27 |
| Move Sketch tool                                                             | 5-28 |
| Tutorial: Move 5-1                                                           | 5-29 |
| Copy Sketch tool                                                             | 5-30 |
| Tutorial: Copy 5-1                                                           | 5-30 |
| Scale Sketch tool                                                            | 5-31 |
| Tutorial: Scale 5-1                                                          | 5-31 |

| Rotate Sketch tool                          | 5-32 |
|---------------------------------------------|------|
| Tutorial: Rotate 5-1                        | 5-33 |
| Linear Pattern Sketch tool                  | 5-33 |
| Tutorial: Linear Pattern 5-1                | 5-35 |
| Circular Pattern Sketch tool                | 5-36 |
| Tutorial: Circular Pattern 5-1              | 5-37 |
| SketchXpert                                 | 5-38 |
| Tutorial: SketchXpert 5-1                   | 5-39 |
| Align Sketch tool                           | 5-41 |
| Align Grid/Origin Sketch tool               | 5-41 |
| Custom Menu tool                            | 5-41 |
| Tutorial: Align 5-1                         | 5-42 |
| Modify Sketch tool                          | 5-43 |
| Tutorial: Modify 5-1                        | 5-44 |
| 2D to 3D Sketch Tool                        | 5-44 |
| Tutorial: 2D to 3D Sketch tool 5-1          | 5-46 |
| Creates Sketch from Selections              | 5-48 |
| Tutorial: Create Sketch from Selections 5-1 | 5-48 |
| Repair Sketch tool                          | 5-48 |
| Tutorial: Repair Sketch 5-1                 | 5-49 |
| Sketch Picture Sketch tool                  | 5-49 |
| Tutorial: Sketch Picture 5-1                | 5-50 |
| Geometric Relations 2D Sketches             | 5-51 |
| Automatic Relations                         | 5-51 |
| Manual Relations                            | 5-52 |
| Geometric Relations in 3D Sketches          | 5-55 |
| 3D Sketch Relations                         | 5-55 |
| Dimension/Relations Toolbar                 | 5-56 |
| Smart Dimension tool                        | 5-57 |
| Smart Dimension tool - Value tab            | 5-57 |
| Smart Dimension tool - Leaders tab          | 5-60 |
| Smart Dimension tool - Other tab            | 5-62 |
| Horizontal Dimension tool                   | 5-62 |
| Vertical Dimension tool                     | 5-62 |
| Baseline Dimension tool                     | 5-63 |
| Tutorial: Baseline Dimension Drawing 5-1    | 5-63 |
| Ordinate Dimension tool                     | 5-64 |
| Tutorial: Ordinate Dimension Drawing 5-1    | 5-64 |
| Horizontal Ordinate Dimension               | 5-65 |
| Vertical Ordinate Dimension                 | 5-65 |
| Chamfer Dimension                           | 5-65 |
| Tutorial: Chamfer Dimension Drawing 5-1     | 5-65 |
| Add Relation tool                           | 5-66 |
| Tutorial: Add Relation 5-1                  | 5-67 |
| Tutorial: Add Relation 5-2                  | 5-67 |
| Tutorial: Add Relation 5-3                  | 5-68 |
| Display/Delete Relations Dimension tool     | 5-68 |
| Tutorial: Display/Delete 5-1                | 5-69 |
| Fully Defined Sketch tool                   | 5-70 |
| Tutorial: Fully Defined 5-1                 | 5-71 |
| DimXpertManager                             | 5-72 |
| DimXpert toolbar                            | 5-73 |
| Auto Dimension Scheme tool                  | 5-74 |
| Tutorial: DimXpert 5-1                      | 5-76 |
| Tutorial: DimXpert 5-2                      | 5-77 |
| Tutorial: DimXpert 5-3                      | 5-82 |

| Show Tolerance Status                                                             | 5-83 |
|-----------------------------------------------------------------------------------|------|
| Copy Scheme                                                                       | 5-84 |
| TolAnalyst Study                                                                  | 5-84 |
| Summary                                                                           | 5-86 |
| Chapter 6 - Extruded Boss/Base. Extruded Cut. Fillet and Cosmetic Feature         | 6-1  |
| Chapter Objective                                                                 | 6-1  |
| Extruded Features                                                                 | 6-1  |
| Extruded Boss/Base Feature                                                        | 6-2  |
| Tutorial: Boss/Base Extrude 6-1                                                   | 6-9  |
| Tutorial: Boss/Base Extrude 6-1A                                                  | 6-11 |
| Detailed Preview PropertyManager                                                  | 6-12 |
| Tutorial: Boss/Base Extrude 6-2                                                   | 6-12 |
| Tutorial: Boss/Base Extrude 6-3                                                   | 6-14 |
| Extruded Cut Feature                                                              | 6-15 |
| Tutorial: Extruded Cut 6-1                                                        | 6-21 |
| Tutorial: Extruded Cut 6-2                                                        | 6-23 |
| Tutorial: Extruded Cut 6-3                                                        | 6-24 |
| Extruded Solid Thin Feature                                                       | 6-25 |
| Tutorial: Solid Thin 6-1                                                          | 6-25 |
| Extruded Surface Feature                                                          | 6-26 |
| Tutorial: Extruded Surface 6-1                                                    | 6-29 |
| Cut With Surface Feature                                                          | 6-30 |
| Tutorial: Cut With Surface 6-1                                                    | 6-31 |
| Tutorial: Cut With Surface 6-2                                                    | 6-32 |
| Fillets in General                                                                | 6-33 |
| Fillet Feature                                                                    | 6-34 |
| Fillet PropertyManager: Manual Tab                                                | 6-34 |
| Control Points                                                                    | 6-38 |
| Conic Fillet                                                                      | 6-38 |
| Tutorial: Fillet 6-1                                                              | 6-39 |
| Tutorial: Fillet 6-2                                                              | 6-40 |
| Tutorial: Fillet 6-3                                                              | 6-41 |
| Tutorial: Fillet 6-4                                                              | 6-42 |
| FilletXpert PropertyManager                                                       | 6-43 |
| FilletXpert PropertyManager: Add Tab                                              | 6-44 |
| FilletXpert PropertyManager: Change Tab                                           | 6-44 |
| FilletXpert PropertyManager: Corner Tab                                           | 6-45 |
| Tutorial: Fillet 6-5                                                              | 6-45 |
| Tutorial: Fillet 6-6                                                              | 6-46 |
| Tutorial: Fillet 6-7                                                              | 6-47 |
| Fillet to Chamfer tool                                                            | 6-47 |
| Tutorial: Fillet 6-8                                                              | 6-47 |
| Cosmetic Thread Feature                                                           | 6-48 |
| Tutorial: Cosmetic Thread 6-1                                                     | 6-51 |
| Cosmetic Pattern                                                                  | 6-52 |
| Tutorial: Cosmetic Pattern 6-1                                                    | 6-53 |
| Summary                                                                           | 6-54 |
| Chapter 7 - Revolved, Hole Wizard, Advanced Hole, Dome, Curve and Thread Features | 7-1  |
| Chapter Objective                                                                 | 7-1  |
| Revolved Boss/Base Feature                                                        | 7-1  |
| Tutorial: Revolve Boss/Base 7-1                                                   | 7-5  |
| Tutorial: Revolve Boss/Base 7-2                                                   | 7-6  |
| Tutorial: Revolve Boss/Base 7-3                                                   | 7-6  |

| Revolved Cut Feature                                          | 7-7  |
|---------------------------------------------------------------|------|
| Tutorial: Revolved Cut 7-1                                    | 7-10 |
| Tutorial: Revolved Cut 7-2                                    | 7-11 |
| Revolved Boss Thin Feature                                    | 7-12 |
| Tutorial: Revolve Boss Thin 7-1                               | 7-12 |
| Revolved Surface Feature                                      | 7-13 |
| Tutorial: Revolved Surface 7-1                                | 7-14 |
| Tutorial: Revolved Surface 7-2                                | 7-14 |
| Hole Wizard Feature                                           | 7-15 |
| Tutorial: Hole Wizard 7-1                                     | 7-18 |
| Tutorial: Hole Wizard 7-2                                     | 7-19 |
| Tutorial: Hole Wizard 7-3                                     | 7-21 |
| Tutorial: Hole Wizard 7-4                                     | 7-22 |
| Advanced Hole Feature                                         | 7-24 |
| Tutorial: Advanced Hole 7-1                                   | 7-25 |
| Dome Feature                                                  | 7-28 |
| Tutorial: Dome 7-1                                            | 7-29 |
| Tutorial: Dome 7-2                                            | 7-30 |
| Curve Overview                                                | 7-30 |
| Split Line Curve tool                                         | 7-31 |
| Tutorials: Split Line 7-1                                     | 7-31 |
| Projected Curve tool                                          | 7-34 |
| Composite Curve tool                                          | 7-34 |
| Equation Driven Curve tool                                    | 7-34 |
| Curve Through XYZ Points                                      | 7-35 |
| Curve Through Reference Points                                | 7-36 |
| Helix and Spiral                                              | 7-36 |
| Tutorial: Helix and Spiral 7-1                                | 7-36 |
| Thread Feature                                                | 7-37 |
| Tutorial: Thread 7-1                                          | 7-39 |
| Summary                                                       | 7-41 |
|                                                               |      |
| Chapter 8 - Shell, Draft, Rib, Scale and Intersection Feature | 8-1  |
| Chapter Objective                                             | 8-1  |
| Shell Feature                                                 | 8-1  |
| Tutorial: Shell 8-1                                           | 8-3  |
| Tutorial: Shell 8-2                                           | 8-4  |
| Tutorial: Shell 8-3                                           | 8-4  |
| Draft Feature                                                 | 8-5  |
| Draft PropertyManager                                         | 8-5  |
| Draft PropertyManager: Manual Tab                             | 8-6  |
| Tutorial: Draft 8-1                                           | 8-8  |
| Tutorial: Draft 8-2                                           | 8-8  |
| DraftXpert PropertyManager: Add/Change Tab                    | 8-9  |
| Tutorial: DraftXpert 8-1                                      | 8-11 |
| Tutorial: DraftXpert 8-2                                      | 8-12 |
| Rib Feature                                                   | 8-13 |
| Tutorial: Rib 8-1                                             | 8-15 |
| Tutorial: Rib 8-2                                             | 8-16 |
| Tutorial: Rib 8-3                                             | 8-16 |
| Tutorial: Rib 8-4                                             | 8-17 |
| Scale Feature                                                 | 8-18 |
| Tutorial: Scale 8-1                                           | 8-19 |
| Intersect Feature                                             | 8-20 |
| Tutorial: Intersection 8-1                                    | 8-21 |
| Summary                                                       | 8-22 |

| Chapter 9 - Pattern Features, Mirror Features and Coordinate System | 9-1   |
|---------------------------------------------------------------------|-------|
| Chapter Objective                                                   | 9-1   |
| Linear Pattern Feature                                              | 9-1   |
| Tutorial: Linear Pattern 9-1                                        | 9-5   |
| Tutorial: Linear Pattern 9-2                                        | 9-6   |
| Tutorial: Linear Pattern 9-3                                        | 9-7   |
| Tutorial: Linear Pattern 9-4                                        | 9-8   |
| Circular Pattern Feature                                            | 9-9   |
| Tutorial: Circular Pattern 9-1                                      | 9-12  |
| Curve Driven Pattern Feature                                        | 9-13  |
| Tutorial: Curve Driven 9-1                                          | 9-16  |
| Sketch Driven Pattern                                               | 9-16  |
| Tutorial: Sketch Driven 9-1                                         | 9-17  |
| Table Driven Pattern Feature                                        | 9-18  |
| Coordinate System                                                   | 9-19  |
| Coordinate System PropertyManager                                   | 9-20  |
| Tutorial: Table Driven 9-1                                          | 9-21  |
| Tutorial: Table Driven 9-2                                          | 9-22  |
| Fill Pattern Feature                                                | 9-23  |
| Tutorial: Fill Pattern 9-1                                          | 9-27  |
| Tutorial: Fill Pattern 9-2                                          | 9-28  |
| Mirror Feature                                                      | 9-28  |
| Tutorial: Mirror 9-1                                                | 9-30  |
| Tutorial: Mirror 9-2                                                | 9-30  |
| Coordinate System                                                   | 9-31  |
| Global Coordinate System                                            | 9-31  |
| Local (Reference) coordinate system                                 | 9-31  |
| Tutorial: Coordinate System 9-1                                     | 9-31  |
| Tutorial: Coordinate System 9-2                                     | 9-33  |
| Summary                                                             | 9-35  |
| Chapter 10 - Swept, Lofted, Wrap, Flex and Freeform Feature         | 10-1  |
| Chapter Objective                                                   | 10-1  |
| Swept Feature                                                       | 10-1  |
| Swept Boss/Base Feature                                             | 10-2  |
| Tutorial: Swept Base 10-1                                           | 10-5  |
| Tutorial: Swept Base 10-2                                           | 10-6  |
| Tutorial: Swept Boss 10-1                                           | 10-7  |
| Tutorial: 3D Swept Base 10-1                                        | 10-8  |
| Swept Thin Feature                                                  | 10-9  |
| Tutorial: Swept Thin 10-1                                           | 10-9  |
| Tutorial: Swept Guide Curves 10-1                                   | 10-10 |
| Tutorial: Swept Guide Curves 10-2                                   | 10-11 |
| Tutorial: Swept Twist 10-1                                          | 10-11 |
| Tutorial: Swept Merge Tangent Faces 10-1                            | 10-12 |
| Swept Cut Feature                                                   | 10-13 |
| Tutorial: Swept Cut 10-1                                            | 10-13 |
| Tutorial: Swept Cut 10-2                                            | 10-15 |
| Lofted Feature                                                      | 10-15 |
| Tutorial: Loft 10-1                                                 | 10-21 |
| Tutorial: Loft Guide Curves 10-1                                    | 10-22 |
| Tutorial: Loft Guide Curves 10-2                                    | 10-22 |
| Tutorial: Loft to Point 10-1                                        | 10-23 |
| Tutorial: Loft Multi-body 10-1                                      | 10-24 |
| Tutorial: Loft Twist 10-1                                           | 10-25 |

| Lofted Cut Feature                                          | 10-26 |
|-------------------------------------------------------------|-------|
| Tutorial: Loft Cut 10-1                                     | 10-26 |
| Tutorial: Loft Flex 10-1                                    | 10-26 |
| Adding a Lofted Section                                     | 10-27 |
| Tutorial: Add Loft section 10-1                             | 10-28 |
| Wrap Feature                                                | 10-28 |
| Tutorial: Wrap 10-1                                         | 10-29 |
| Tutorial: Wrap 10-2                                         | 10-30 |
| Tutorial: Wrap 10-3                                         | 10-31 |
| Tutorial: Wrap 10-4                                         | 10-32 |
| Flex Feature                                                | 10-33 |
| Tutorial: Flex 10-1                                         | 10-35 |
| Tutorial: Flex 10-2                                         | 10-36 |
| Freeform Feature                                            | 10-36 |
| Summary                                                     | 10-37 |
| Chapter 11 - Bottom-Up Assembly Modeling and More           | 11-1  |
| Chapter Objective                                           | 11-1  |
| Bottom-Up Assembly Modeling                                 | 11-2  |
| Terminology Review                                          | 11-2  |
| Design Table                                                | 11-2  |
| Hide Components                                             | 11-2  |
| Lightweight Components                                      | 11-2  |
| Suppress                                                    | 11-3  |
| Assembly Configuration Methods                              | 11-3  |
| Manual (Add Configuration)                                  | 11-3  |
| Design Tables                                               | 11-6  |
| Configure Component tool/Configure Dimension tool           | 11-8  |
| Assembly Task List - Before you begin                       | 11-9  |
| Assembly Templates                                          | 11-9  |
| Assembly FeatureManager and Component States                | 11-10 |
| General Mates Principles                                    | 11-12 |
| Mate PropertyManager                                        | 11-13 |
| Mate PropertyManager - Mates tab                            | 11-13 |
| Tutorial: Coincident and Distance Mate 11-1                 | 11-17 |
| Tutorial: Angle Mate 11-1                                   | 11-18 |
| Tutorial: Angle Mate 11-2                                   | 11-19 |
| Tutorial: Tangent Mate 11-1                                 | 11-20 |
| Tutorial: Gear Mate 11-1                                    | 11-21 |
| Tutorial: Cam Mate 11-1                                     | 11-22 |
| Tutorial: Rack Pinion Gear Mate 11-1                        | 11-24 |
| Tutorial: Hinge Mate 11-1                                   | 11-25 |
| Tutorial: Slot Mate 11-11                                   | 11-27 |
| Tutorial: Screw Mate 11-1                                   | 11-28 |
| Tutorial: Universal Joint Mate 11-1                         | 11-29 |
| Tutorial: Path Mate 11-1                                    | 11-30 |
| Tutorial: Limit Mate 11-1                                   | 11-31 |
| Tutorial: Width Mate 11-1                                   | 11-32 |
| Tutorial: Symmetric Mate 11-1                               | 11-33 |
| Mate PropertyManager - Analysis Tab                         | 11-34 |
| Tutorial: Assign Mate properties with the Analysis tab 11-1 | 11-35 |
| SmartMates                                                  | 11-36 |
| Types of SmartMates                                         | 11-36 |
| Tutorial: SmartMate 11-1                                    | 11-37 |
| Tutorial: SmartMate 11-2                                    | 11-38 |
|                                                             |       |

| InPlace Mates                                                               | 11-39 |
|-----------------------------------------------------------------------------|-------|
| Tutorial: InPlace Mate 11-1                                                 | 11-40 |
| Mate Reference                                                              | 11-41 |
| Tutorial: Mate Reference 11-1                                               | 11-42 |
| Quick Mate                                                                  | 11-43 |
| Tutorial: Quick Mate 11-1                                                   | 11-43 |
| Mate Diagnostics/MateXpert                                                  | 11-44 |
| Tutorial: MateXpert 11-1                                                    | 11-46 |
| Performance Evaluation                                                      | 11-49 |
| Tutorial: Performance Evaluation 11-1                                       | 11-49 |
| Assembly Visualization                                                      | 11-49 |
| Tutorial: Assembly Visualization 11-1                                       | 11-50 |
| Performance Evaluation Enhancements                                         | 11-51 |
| Large Assembly Mode                                                         | 11-52 |
| Open an Assembly Document                                                   | 11-57 |
| Mode                                                                        | 11-58 |
| Resolved                                                                    | 11-58 |
| Configuration                                                               | 11-58 |
| Display State                                                               | 11-59 |
| SpeedPak                                                                    | 11-59 |
| Center of Mass Point                                                        | 11-59 |
| Center of Mass icons                                                        | 11-59 |
| Create Center of Mass Symbol                                                | 11-60 |
| Display Center of Mass Symbol                                               | 11-61 |
| Center of Mass (COM) point in an assembly                                   | 11-62 |
| Tutorial: Center of Mass Point in an assembly 11-1                          | 11-62 |
| Center of Mass - Configuration                                              | 11-62 |
| Center of Mass Reference Point                                              | 11-63 |
| Create Reference Point                                                      | 11-63 |
| Tree House in an Assembly                                                   | 11-64 |
| Summary                                                                     | 11-65 |
|                                                                             |       |
| Chapter 12 - Top-Down Assembly Modeling, Configurations, Equations and More | 12-1  |
| Chapter Objective                                                           | 12-1  |
| Top-Down Assembly Modeling                                                  | 12-1  |
| Assembly Methods                                                            | 12-2  |
| In-Context                                                                  | 12-3  |
| Out of Context                                                              | 12-4  |
| Assembly Toolbar                                                            | 12-4  |
| Insert Component tool                                                       | 12-4  |
| New Part tool                                                               | 12-5  |
| New Assembly tool                                                           | 12-5  |
| Tutorial: Insert a feature In-Context of an assembly 12-1                   | 12-5  |
| Tutorial: New Part In-Context of an assembly 12-1                           | 12-6  |
| Tutorial: Layout Sketch Assembly 12-1                                       | 12-7  |
| Tutorial: Entire Assembly 12-2                                              | 12-8  |
| Tutorial: Layout tool with Block Assembly 12-3                              | 12-9  |
| Tutorial: Layout tool with Block Assembly 12-4                              | 12-11 |
| Copy with Mates tool                                                        | 12-14 |
| Mate tool                                                                   | 12-14 |
| Linear Component Pattern tool                                               | 12-14 |
| Smart Fasteners tool                                                        | 12-14 |
| Tutorial: Insert a Smart Fastener 12-1                                      | 12-16 |
| Tutorial: Insert a Smart Fastener 12-2                                      | 12-18 |
|                                                                             | 1710  |

| Rotate Component tool                                  | 12-21 |
|--------------------------------------------------------|-------|
| Show Hidden Components                                 | 12-21 |
| Consolidated Assembly Features                         | 12-21 |
| Consolidated Reference Geometry                        | 12-21 |
| Bill of Materials                                      | 12-21 |
| Motion Study tool                                      | 12-22 |
| Animation Wizard                                       | 12-23 |
| Basic Motion                                           | 12-23 |
| Linear/Rotary Motor                                    | 12-24 |
| Spring                                                 | 12-24 |
| Contact                                                | 12-26 |
| Gravity tool                                           | 12-26 |
| Tutorial: Motion Study 12-1                            | 12-26 |
| Tutorial: Motion Study 12-2                            | 12-28 |
| Exploded View tool                                     | 12-30 |
| Smart Explode Lines                                    | 12-31 |
| Tutorial: Exploded View 12-1                           | 12-32 |
| Explode Line Sketch tool                               | 12-33 |
| Tutorial: Explode Line Sketch 12-1                     | 12-33 |
| Interference Detection tool                            | 12-35 |
| Tutorial: Interference Detection 12-1                  | 12-36 |
| Collision Detection                                    | 12-37 |
| Tutorial: Collision Detection 12-1                     | 12-37 |
| Clearance Verification                                 | 12-38 |
| Performance Evaluation                                 | 12-40 |
| Hide/Show Components/Display Pane                      | 12-40 |
| Tutorial: Component States 12-1                        | 12-40 |
| Edit Component tool                                    | 12-41 |
| Tutorial: Edit Component 12-1                          | 12-42 |
| Assembly ConfigurationManager                          | 12-43 |
| Manual Configurations                                  | 12-44 |
| Manual Configuration/Add Configuration PropertyManager | 12-44 |
| Tutorial: Manual Configuration 12-1                    | 12-46 |
| Manual Configuration/Edit Configuration                | 12-47 |
| Tutorial: Manual Configuration 12-2                    | 12-48 |
| Automatic Configuration: Design Tables                 | 12-49 |
| Tutorial: Design Table 12-1                            | 12-50 |
| Tutorial: Design Table 12-2                            | 12-51 |
| Configure Component tool/Configure Dimension tool      | 12-52 |
| Tutorial: Configure component/Dimension tool 12-1      | 12-53 |
| Equations                                              | 12-54 |
| Equations tool                                         | 12-55 |
| Tutorial: Equation 12-1<br>Tutorial: Equation 12-2     | 12-33 |
| Tulorial: Equation 12-2<br>Speed Date                  | 12-30 |
| When to use SpeedDelt                                  | 12-38 |
| Creating a Speed Pak for an Assembly                   | 12-30 |
| Creating a Speedrak for an Assembly                    | 12-39 |
| Speedrak in a Drawing                                  | 12-39 |
| Summary                                                | 12-00 |
| Chapter 13 - Drawings and Drawing Tools                | 13-1  |
| Chapter Objective                                      | 13-1  |
| Drawings                                               | 13-1  |
| Sheet Format, Size, and Properties                     | 13-2  |
| Tutorial: Sheet Properties 13-1                        | 13-4  |
| View Palette                                           | 13-6  |

| -    |           | ~ |
|------|-----------|---|
| View | v Palette | e |

| Tutorial: View Palette 13-1             | 13-7  |
|-----------------------------------------|-------|
| View Layout Toolbar                     | 13-8  |
| Standard 3 Views tool                   | 13-9  |
| Tutorial: Standard 3 View 13-1          | 13-9  |
| Model View tool                         | 13-10 |
| Tutorial: Model View 13-1               | 13-13 |
| Projected View tool                     | 13-14 |
| Tutorial: Projected View 13-1           | 13-16 |
| Auxiliary View tool                     | 13-17 |
| Tutorial: Auxiliary View 13-1           | 13-19 |
| Tutorial: Auxiliary View 13-2           | 13-19 |
| Section View tool                       | 13-20 |
| Tutorial: Section View 13-1             | 13-24 |
| Aligned Section View tool               | 13-25 |
| Tutorial: Aligned Section View          | 13-25 |
| Tutorial: Copy/Paste 13-1               | 13-26 |
| Detail View tool                        | 13-27 |
| Tutorial: Detail View 13-1              | 13-29 |
| Broken-out Section tool                 | 13-31 |
| Tutorial: Broken-out Section 13-1       | 13-31 |
| Break tool                              | 13-32 |
| Tutorial: Break View 13-1               | 13-33 |
| Crop tool                               | 13-33 |
| Tutorial: Crop View 13-1                | 13-34 |
| Alternate Position View tool            | 13-35 |
| Tutorial: Alternate Position 13-1       | 13-35 |
| Annotations Toolbar                     | 13-36 |
| Smart Dimension tool                    | 13-37 |
| Smart Dimension tool: DimXpert tab      | 13-37 |
| Tutorial: Smart Dimension 13-1          | 13-38 |
| Smart Dimension tool: AutoDimension tab | 13-39 |
| Tutorial: Autodimension 13-1            | 13-40 |
| Model Items tool                        | 13-41 |
| Tutorial: Model Items view 13-1         | 13-43 |
| Note tool                               | 13-43 |
| Tutorial: Note 13-1                     | 13-46 |
| Linear Note Pattern tool                | 13-47 |
| Circular Note Pattern tool              | 13-48 |
| Spell Checker tool                      | 13-49 |
| Format Painter tool                     | 13-49 |
| Tutorial: Format Painter 13-1           | 13-50 |
| Balloon tool                            | 13-50 |
| Tutorial: Balloon 13-1                  | 13-53 |
| AutoBalloon tool                        | 13-53 |
| Tutorial: AutoBalloon 13-1              | 13-56 |
| Magnetic Line tool                      | 13-57 |
| Surface Finish tool                     | 13-58 |
| Tutorial: Surface Finish 13-1           | 13-60 |
| Weld Symbol tool                        | 13-60 |
| Tutorial: Weld Symbol 13-1              | 13-61 |
| Geometric Tolerance tool                | 13-63 |
| Intorial: Geometric Iolerance 13-1      | 13-64 |
| Datum Feature tool                      | 13-66 |
| Iutorial: Datum Feature 13-1            | 13-68 |
| Datum Target tool                       | 13-69 |
| note Cattout tool                       | 13-70 |

| Tutorial: Hole Callout 13-1                              | 13-70       |
|----------------------------------------------------------|-------------|
| Revision Symbol tool                                     | 13-71       |
| Tutorial: Revision Symbol 13-1                           | 13-71       |
| Revision Cloud tool                                      | 13-72       |
| Area Hatch/Fill tool                                     | 13-72       |
| Tutorial: Area Hatch/Fill 13-1                           | 13-74       |
| Block tool                                               | 13-74       |
| Center Mark tool                                         | 13-75       |
| Tutorial: Center Mark 13-1                               | 13-76       |
| Centerline tool                                          | 13-77       |
| Tutorial: Centerline 13-1                                | 13-77       |
| Consolidated Table toolbar                               | 13-78       |
| Table tool - General                                     | 13-78       |
| Table tool - Hole                                        | 13-79       |
| Table tool - Bill of Materials                           | 13-80       |
| Tutorial: Bill of Materials 13-1                         | 13-82       |
| Table tool- Revision Table                               | 13-83       |
| DimXpert Dimensions and Drawings                         | 13-84       |
| Tutorial: DimXpert 13-1                                  | 13-84       |
| Tutorial: DimXpert 13-2                                  | 13-88       |
| SOLIDWORKS eDrawings                                     | 13-90       |
| SOLIDWORKS eDrawings Toolbar                             | 13-90       |
| Publish eDrawings tool                                   | 13-90       |
| Tutorial: eDrawing 13-1                                  | 13-91       |
| SOLIDWORKS Detached Drawings                             | 13-92       |
| Export Drawings to another Software Package              | 13-93       |
| Open a Drawing Document                                  | 13-93       |
| Center of Mass Point in a Drawing                        | 13-95       |
| Summary                                                  | 13-96       |
| Chapter 14 Sheet Metal Features and Tools                | 14.1        |
| Chapter Objective                                        | 14-1<br>1/1 |
| Sheet Metal                                              | 14-1        |
| Sheet Metal Toolbar                                      | 14-1        |
| Base-Flange/Tab tool                                     | 14-2        |
| Tutorial: Base Flange 14-1                               | 14-2        |
| Convert to Sheet Metal tool                              | 14-4        |
| Tutorial: Convert to Sheet Metal 14-1                    | 14-5        |
| Lofted Band tool                                         | 14.8        |
| Tutorial: Lofted Bland 14.1                              | 14-0        |
| Edge Elange tool                                         | 14-9        |
| Tutorial: Edge Elange 14-1                               | 14-9        |
| Tutorial: Edge Flange 14-1<br>Tutorial: Edge Flange 14-2 | 14-12       |
| Miter Flange tool                                        | 14-12       |
| Tutorial: Miter Flange 14.1                              | 14-15       |
| Hem tool                                                 | 14-15       |
| Tutorial: Ham 1/ 1                                       | 14-15       |
| Skatch Band tool                                         | 14-17       |
| Tutorial, Skotoh Pond 14, 1                              | 14-17       |
| I mortun. skeich Denu 14-1<br>log tool                   | 14-18       |
| Jug 1001<br>Tutorial: Log 14 1                           | 14-19       |
| Tuonui. Jog 14-1<br>Cross Brack tool                     | 14-21       |
| Cluss-Dicak 1001<br>Tutorial: Cross Break 14 1           | 14-21       |
| Tuonui. Closs-Dieuk 14-1<br>Consolidated Corner teelber  | 14-22       |
| Closed Corner tool                                       | 14-23       |
| Tutorial: Closed Corner 14 1                             | 14-23       |
| 1 monul. Closed Conter 17-1                              | 14-24       |

| Welded Corner tool<br><i>Tutorial: Welded Corner 14-1</i><br>Break Corner tool<br><i>Tutorial: Break Corner/Corner Trim 14-1</i><br>Simple Hole tool<br>Vent tool<br><i>Tutorial: Vent 14-1</i><br>Unfolded tool<br><i>Tutorial: Unfolded 14-1</i><br>Fold tool<br><i>Tutorial: Fold 14-1</i><br>Flatten tool<br><i>Tutorial: Flatten 14-1</i><br>No Bends tool<br>Insert Bends tool<br><i>Tutorial: Insert Durde 14-1</i> | $14-25 \\ 14-26 \\ 14-26 \\ 14-26 \\ 14-26 \\ 14-27 \\ 14-28 \\ 14-29 \\ 14-29 \\ 14-30 \\ 14-30 \\ 14-30 \\ 14-30 \\ 14-31 \\ 14-32 \\ 14-32 \\ 14-32 \\ 14-32 \\ 14-32 \\ 14-32 \\ 14-32 \\ 14-34 \\ 14-34 \\ 14-3$ |
|----------------------------------------------------------------------------------------------------|----------------------------------------------------------------------------------------------------|
| Rip tool                                                                                                    | 14-34                                                                                                    |
| Tutorial: Rip 14-1                                                                                                    | 14-35                                                                                                    |
| Sheet Metal Library Feature                                                                                                    | 14-36                                                                                                    |
| Tutorial: Sheet Metal Library Feature 14-1                                                                                                    | 14-36                                                                                                    |
| Summary                                                                                                    | 14-37                                                                                                    |
| Chapter 15 - SOLIDWORKS PhotoView 360, Measure and Mass Properties Tool<br>Chapter Objective                                                                                                    | <b>15-1</b><br>15-1                                                                                                    |
| SOLIDWORKS PhotoView 360                                                                                                    | 15-1                                                                                                    |
| Introduction                                                                                                    | 15-1                                                                                                    |
| PhotoView 360 Toolbar                                                                                                    | 15-2                                                                                                    |
| Edit Appearance                                                                                                    | 15-2                                                                                                    |
| Copy Appearance                                                                                                    | 15-2                                                                                                    |
| Paste Appearance                                                                                                    | 15-2                                                                                                    |
| Edit Decels                                                                                                    | 15-5                                                                                                    |
| Eult Decals<br>Decal Proview                                                                                                    | 154                                                                                                    |
| Integrated Preview                                                                                                    | 15-4                                                                                                    |
| Preview Window                                                                                                    | 15-4                                                                                                    |
| Final Render                                                                                                    | 15-4                                                                                                    |
| Render Region                                                                                                    | 15-4                                                                                                    |
| Scene Illumination Proof Sheet                                                                                                    | 15-4                                                                                                    |
| Options                                                                                                    | 15-6                                                                                                    |
| Schedule Render                                                                                                    | 15-7                                                                                                    |
| Recall Last Render Image                                                                                                    | 15-7                                                                                                    |
| Tutorial: PhotoView 15-1                                                                                                    | 15-7                                                                                                    |
| Tutorial: PhotoView 15-2                                                                                                    | 15-10                                                                                                    |
| Measure Tool                                                                                                    | 15-12                                                                                                    |
| Arc/Circle Measurements                                                                                                    | 15-13                                                                                                    |
| Units/Precision                                                                                                    | 15-13                                                                                                    |
| Show XYZ Measurements                                                                                                    | 15-13                                                                                                    |
| XYZ Relative To                                                                                                    | 15-13                                                                                                    |
| Projected On<br>Tutorial Magazina 15.1                                                                                                    | 15-12                                                                                                    |
| Tutorial: Measure Conter of Mass 15.2                                                                                                    | 15-14                                                                                                    |
| 1 morum. Meusure Center of Muss 13-2<br>Mass Properties                                                                                                    | 15-15<br>15_16                                                                                                    |
| General Introduction                                                                                                    | 15-16                                                                                                    |
| Apply Material                                                                                                    | 15-17                                                                                                    |
| Calculate Mass Properties                                                                                                    | 15-17                                                                                                    |
| Assign Override Values                                                                                                    | 15-18                                                                                                    |
| <i>G</i>                                                                                                    | 10 10                                                                                                    |

| Summary                                                                      | 15-19 |
|------------------------------------------------------------------------------|-------|
| Chapter 16 - Saving, Pack and Go, PDFs, Toolbox, Design Library and Explorer | 16-1  |
| Chapter Objective                                                            | 16-1  |
| Save a Part Document                                                         | 16-2  |
| Save                                                                         | 16-2  |
| Save as                                                                      | 16-2  |
| Save as and continue                                                         | 16-2  |
| Save as and open                                                             | 16-2  |
| Save an Assembly Document                                                    | 16-2  |
| Advanced Button                                                              | 16-3  |
| Pack and Go                                                                  | 16-4  |
| Tutorial: Pack and Go 16-1                                                   | 16-6  |
| Tutorial: Pack and Go 16-2                                                   | 16-7  |
| PDFs of SOLIDWORKS Documents                                                 | 16-8  |
| 3D PDF files                                                                 | 16-9  |
| U3D files                                                                    | 16-9  |
| 3D Views tab                                                                 | 16-9  |
| Publish to 3D PDF                                                            | 16-9  |
| SOLIDWORKS Toolbox                                                           | 16-10 |
| SOLIDWORKS Design Library                                                    | 16-11 |
| Using the Design Library                                                     | 16-12 |
| Tutorial: Assembly Design Library 16-1                                       | 16-12 |
| Add a Design Library tab                                                     | 16-13 |
| Tutorial: Assembly Design Library 16-2                                       | 16-13 |
| SOLIDWORKS Explorer                                                          | 16-14 |
| Tutorial: SOLIDWORKS Explorer 16-1                                           | 16-15 |
| SOLIDWORKS Part Review                                                       | 16-17 |
| Summary                                                                      | 16-18 |
| Chapter 17 - SOLIDWORKS Simulation                                           | 17-1  |
| Chapter Objective                                                            | 17-1  |
| SOLIDWORKS Simulation                                                        | 17-1  |
| Basic FEA Concepts                                                           | 17-1  |
| Simulation Advisor                                                           | 17-3  |
| Simulation Help & Tutorials                                                  | 17-5  |
| Linear Static Analysis                                                       | 17-6  |
| Sequence of Calculations in General                                          | 17-10 |
| Stress Calculations                                                          | 17-10 |
| Overview of Yield or Inflection Point in a Stress-Strain Curve               | 17-10 |
| Material Properties in General                                               | 17-11 |
| Connections in General                                                       | 17-12 |
| Restraint Types                                                              | 17-12 |
| Loads and Restraints                                                         | 17-14 |
| Meshing in General                                                           | 17-15 |
| Meshing Types                                                                | 17-16 |
| Meshing Tips                                                                 | 17-19 |
| Running the Study                                                            | 17-21 |
| Displacement Plot - Output of Linear Static Analysis                         | 17-21 |
| Adaptive Methods for Static Studies                                          | 17-22 |
| Sample Exam Questions                                                        | 17-23 |
| FEA Modeling Section                                                         | 17-37 |
| Tutorial: FEA Model 17-1                                                     | 17-37 |
| Tutorial: FEA Model 17-2                                                     | 17-41 |
| Tutorial: FEA Model 17-3                                                     | 17-45 |
| Tutorial: FEA Model 17-4                                                     | 17-49 |

| Tutorial: FEA Model 17-5                        | 17-52 |
|-------------------------------------------------|-------|
| Definitions                                     | 17-55 |
|                                                 |       |
| Chapter 18 - Intelligent Modeling Techniques    | 18-1  |
| Chapter Objective                               | 18-1  |
| Design Intent                                   | 18-2  |
| Sketch                                          | 18-2  |
| Geometric Relations                             | 18-2  |
| Fully Defined Sketch                            | 18-3  |
| Tutorial: Fully Defined Sketch tool 18-1        | 18-4  |
| SketchXpert                                     | 18-6  |
| Tutorial: SketchXpert 18-1                      | 18-7  |
| Equations                                       | 18-9  |
| Dimension Driven Equations                      | 18-9  |
| Tutorial: Equation 18-1                         | 18-10 |
| Tutorial: Equation 18-2                         | 18-12 |
| Equation Driven Curve                           | 18-13 |
| Explicit Equation                               | 18-13 |
| Tutorial: Explicit Fauation Driven Curve 18-1   | 18-13 |
| Parametric Equation Driven Curve                | 18-14 |
| Tutorial: Parametric Fauation Driven Curve 18-1 | 18-15 |
| Curves                                          | 18-16 |
| Tutorial: Curves Through XYZ Points 18-1        | 18-10 |
| Tutorial: Projected Composite Curves 18-1       | 18-19 |
| Feature End Conditions                          | 18-17 |
| Blind                                           | 18-21 |
| Through All                                     | 18-21 |
| Un to Next                                      | 18-21 |
| Up to Vortex                                    | 10-21 |
| Up to Surface                                   | 10-21 |
| Official from Surface                           | 10-21 |
| United Holli Sulface                            | 10-21 |
| Mid Diana                                       | 18-22 |
| Tutoriale Easture End Conditions 19.1           | 10-22 |
| Along a Waston                                  | 10-22 |
| Along a vector<br>Tutoviale Along a Vector 18-1 | 18-24 |
| Future Vice at the start Dedice                 | 10-24 |
| Semenetry                                       | 18-25 |
| Dedice to minute                                | 18-20 |
|                                                 | 18-20 |
| Tutorial: Boales to Mirror 18-1                 | 18-26 |
| Planes                                          | 18-28 |
| Tutorial: Angle Plane 18-1                      | 18-28 |
| Conic Section and Planes                        | 18-29 |
| Tutorial: Conic Section 18-1                    | 18-29 |
| Assembly                                        | 18-30 |
| Assembly visualization                          | 18-30 |
| Tutorial: Assembly Visualization 18-1           | 18-31 |
| SOLIDWORKS Sustainability                       | 18-31 |
| MaleApert                                       | 18-32 |
| Drawings                                        | 18-33 |
| DimApert                                        | 18-33 |
| Iutorial: DimXpert 18-1                         | 18-34 |
| Iutorial: DimXpert 18-2                         | 18-35 |
| Summary                                         | 18-37 |

| Chapter 19 - Additive Manufacturing - 3D Printing | 19-1  |
|---------------------------------------------------|-------|
| Chapter Objective                                 | 19-3  |
| Additive vs. Subtractive Manufacturing            | 19-4  |
| Cartesian Printer vs. Delta Printer               | 19-6  |
| Create an STL file in SOLIDWORKS                  | 19-7  |
| Print Directly from SOLIDWORKS                    | 19-8  |
| Print Material                                    | 19-9  |
| ABS - Storage                                     | 19-9  |
| ABS - Part Accuracy                               | 19-9  |
| PLA - Storage                                     | 19-9  |
| PLA - Part Accuracy                               | 19-10 |
| Nylon - Storage                                   | 19-10 |
| Nylon - Part Accuracy                             | 19-10 |
| Build Plate                                       | 19-11 |
| Non-Heated                                        | 19-11 |
| Heated                                            | 19-12 |
| Clean                                             | 19-12 |
| Level                                             | 19-13 |
| Temperature                                       | 19-14 |
| Filament Storage                                  | 19-15 |
| Prepare the Model                                 | 19-16 |
| Example 1: Part Orientation                       | 19-17 |
| Example 2: Part Orientation                       | 19-18 |
| 3D Terminology                                    | 19-20 |
| Stereolithography (SL or SLA)                     | 19-20 |
| Fused Filament Fabrication (FFF)                  | 19-20 |
| Fused Deposition Fabrication (FDM)                | 19-20 |
| Digital Light Process (DLP)                       | 19-20 |
| Raft, Skirt, Brim                                 | 19-21 |
| Support, Touching Build Plate                     | 19-22 |
| Slicer Engine                                     | 19-23 |
| G-code                                            | 19-23 |
| Infill                                            | 19-23 |
| Infill Pattern/Shape                              | 19-23 |
| Shells/Parameters                                 | 19-23 |
| Lay Height                                        | 19-24 |
| Influence of Percent Infill                       | 19-24 |
| Remove the Model from the Build Plate             | 19-25 |
| Know the Printer's Limitation                     | 19-25 |
| Tolerance for Interlocking Parts                  | 19-25 |
| General Printing Tips                             | 19-26 |
| Reduce Infill                                     | 19-26 |
| Control Build Area Temperature                    | 19-26 |
| Add Pads                                          | 19-27 |
| Unique Shape or a Large Part                      | 19-27 |
| Safe Zone Rule                                    | 19-27 |
| Wall Thickness                                    | 19-27 |
| Extruder Temperature                              | 19-28 |
| First Layer Not Sticking                          | 19-28 |
| Level Build Platform                              | 19-29 |
| Minimize Internal Support                         | 19-29 |
| Water-tight Mesh                                  | 19-29 |
| Clearance                                         | 19-29 |
| In General                                        | 19-30 |
| Summary                                           | 19-31 |

#### Appendix

#### Index

Redeem the code on the inside cover of the book. View the provided videos and models to enhance the user experience. The book provides access to over 260 models, their solutions and additional support materials.

| Videos                              |
|-------------------------------------|
| Name                                |
| SolidWorks_Basics_Videos 1 of 3.zip |
| SolidWorks_Basics_Videos 2 of 3.zip |
| SolidWorks_Basics_Videos 3 of 3.zip |

A-1 A-3 A-5 A-6 A-7

I-1

### **Command Syntax**

The following command syntax is used throughout the text. Commands that require you to perform an action are displayed in **Bold** text.

| Format:     | Convention:                                                           | Example:                                                                                           |
|-------------|-----------------------------------------------------------------------|----------------------------------------------------------------------------------------------------|
| Bold        | <ul><li>All commands actions.</li><li>Selected icon button.</li></ul> | <ul> <li>Click <b>Options</b> <sup>(i)</sup> from the Menu bar toolbar.</li> </ul>                 |
|             | Selected geometry: line, circle.                                      | Click the Extruded Boss/Base      feature.                                                         |
|             | Value entries.                                                        | <ul> <li>Click Corner Rectangle <sup>[]</sup> from the<br/>Consolidated Sketch toolbar.</li> </ul> |
|             |                                                                       | Click the centerpoint.                                                                             |
|             |                                                                       | • Enter <b>3.0</b> for Radius.                                                                     |
| Capitalized | Filenames.                                                            | • Save the Flashlight assembly.                                                                    |
|             | First letter in a feature     name.                                   | • Click the <b>Fillet</b> <sup>(2)</sup> feature.                                                  |

### Windows Terminology in SOLIDWORKS

The mouse buttons provide an integral role in executing SOLIDWORKS commands. The mouse buttons execute commands, select geometry, display Shortcut menus and provide information feedback. A summary of mouse button terminology is displayed below:

| Item:        | Description:                                                                                          |
|--------------|----------------------------------------------------------------------------------------------------|
| Click        | Press and release the left mouse button.                                                              |
| Double-click | Double press and release the left mouse button.                                                       |
| Click inside | Press the left mouse button. Wait a second, and then press the left mouse button inside the text box. |
|              | Use this technique to modify Feature names in the FeatureManager design tree.                         |
| Drag/Drop    | Point to an object, press and hold the left mouse button down.                                        |
|              | Move the mouse pointer to a new location.                                                             |
|              | Release the left mouse button.                                                                        |
| Right-click  | Press and release the right mouse button.                                                             |
|              | A Shortcut menu is displayed. Use the left mouse button to select a menu command.                     |
| Tool Tip     | Position the mouse pointer over an Icon (button). The tool name is displayed below the mouse pointer. |

A mouse with a center wheel provides additional functionality in SOLIDWORKS. Roll the center wheel downward to enlarge the model in the Graphics window. Hold the center wheel down. Drag the mouse in the Graphics window to rotate the model. Visit SOLIDWORKS website: http://www.SOLIDWORKS.co m/sw/support/hardware.html to view their supported operating systems and hardware requirements.

The book is designed to expose the new user to numerous tools and procedures. It may not always use the simplest and most direct process.

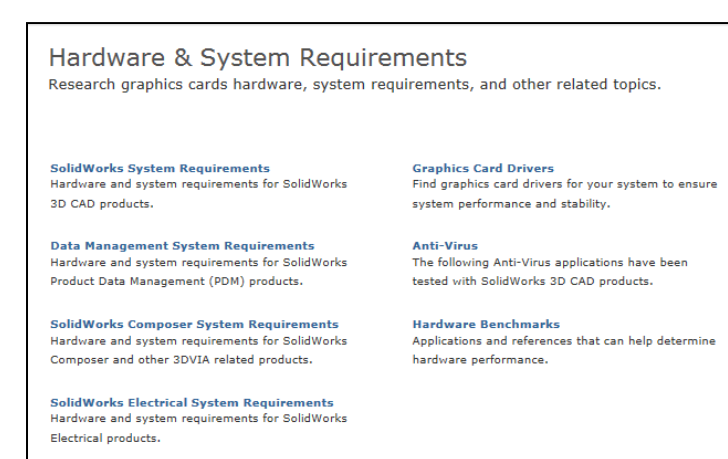

The book does not cover starting a SOLIDWORKS session in

detail for the first time. A default SOLIDWORKS installation presents you with several options. For additional information for an Education Edition, visit the following site: <u>http://www.SOLIDWORKS.com/sw/engineering-education-software.htm</u>

The Instructor's information contains over 45 classroom presentations, along with helpful hints, What's new, sample quizzes, avi files of assemblies, projects, and all initial and final SOLIDWORKS model files.